#### Cisco MFA access with Microsoft NPS Radius and Pragma FortressCL

Author: Pragma Systems, Inc. www.pragmasys.com December 11, 2023

Accessing Cisco switches, routers and network devices using multi-factor authentication (MFA) with x509 smart cards (Govt issued CAC/PIV cards or Yubi keys or Microsoft Active Directory certificate server issued cards), instead of password, is a critical infrastructure protection mandate of government and secure enterprises. Cisco ISE 2.0 or above or Windows Server Network Policy Server (NPS) Radius can be used for AAA in Domain account logon with passwords or MFA. However, installation and configuring these elements are complex and many organizations needed help as Pragma is a primary provider of the ssh client side of the solution. Setup using Cisco ISE as AAA is described in a Cisco Pragma jointly published white paper <u>https://www.pragmasys.com/products/support/cisco-2-factor</u>. This document lists the steps needed to setup MFA using Microsoft NPS and Active Directory as the AAA.

# SSH Access with DoD CAC/PIV/Smartcards

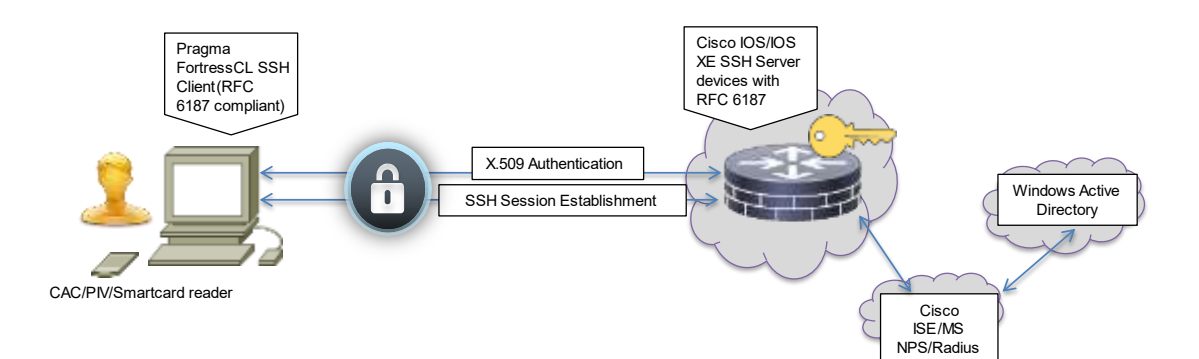

Task 1: RFC 6187 compliant SSH clients are needed. Download and install Pragma Fortress ClientSuite in a Windows computer <u>https://www.pragmasys.com/ssh-client/download</u>. It can run on any Windows OS (Windows 10/11/8.1 or Windows Server 2022/2019/2016/2012R2). Pragma Fortress ClientSuite provides an RFC 6187 compliant MFA client and is also Cisco certified & recommended. Run "FortressCL" in the start menu or in a command line to start Pragma ssh gui client. Select "Connect" button and choose +sign to define the target site (your cisco device) as shown in the figures. Name the site in "sitename" and "Host address" should be the name or ip address and fill in Authentication info.

| e Edit View Option                                                                                                    | s Help                                                                                |                                                                                                    |            |                    |                                                                                                    |                                                                                                    | 5. Q    |                                                                                                    |
|----------------------------------------------------------------------------------------------------|---------------------------------------------------------------------------------------|----------------------------------------------------------------------------------------------------|------------|--------------------|----------------------------------------------------------------------------------------------------|----------------------------------------------------------------------------------------------------|---------|----------------------------------------------------------------------------------------------------|
| innect Disconnect Co                                                                                                    | onen.Witzerd New Windo                                                                | w Trace Window                                                                                           | StatusBar  | Tri<br>Preferences | al<br>Font C                                                                                                    | olor                                                                                                    | About   | 0                                                                                                    |
|                                                                                                    |                                                                                       |                                                                                                    |            |                    |                                                                                                    |                                                                                                    |         |                                                                                                    |
|                                                                                                    |                                                                                       |                                                                                                    |            |                    |                                                                                                    |                                                                                                    |         | Wining Security                                                                                                    |
|                                                                                                    |                                                                                       |                                                                                                    |            |                    |                                                                                                    |                                                                                                    |         | Smart Card<br>Peace enter your PNL                                                                                                    |
|                                                                                                    |                                                                                       |                                                                                                    |            |                    |                                                                                                    |                                                                                                    |         | E In                                                                                                    |
|                                                                                                    |                                                                                       |                                                                                                    |            |                    |                                                                                                    |                                                                                                    |         | Chief have for yours advantation                                                                                                    |
|                                                                                                    |                                                                                       | X.509-RSA                                                                                                | sub2:AES-2 | 56 CTR 1.11        | 103x2                                                                                                    | 4                                                                                                    |         | Cit has be need allowater                                                                                                    |
|                                                                                                    |                                                                                       | X.508-R5A                                                                                                | ssh2-AES-2 | 56 CTR   1,13      | 103x2                                                                                                    | 4                                                                                                    |         | Cit has be need allowed an                                                                                                    |
| avoger                                                                                                    |                                                                                       | X.509-R5A                                                                                                | ssh2:AES-2 | 56 CTR   1,13      | 103x2<br>Ste Mana                                                                                                    | ge .                                                                                                    |         | Crist terre for verify sitemation                                                                                                    |
| noge<br>cenctoon<br>Authentication                                                                                                    | CL_clsco2901                                                                          | X.504-R5A                                                                                                | seh2:AES-2 | 56 CTR 1,13        | 103x2<br>Ste Maria<br>⊟-CL_0                                                                                               | ge<br>sco2901<br>the Us                                                                                                    |         | Cit for the set of sealer Const                                                                                                    |
| neger<br>Authoritization<br>Logging<br>Kaybeard<br>Pray                                                                                                    | CL_clsco2901<br>Sie gene<br>Hot addess                                                | X.508-RSA                                                                                                | sah2AES-2  | 56 CTR 1,13        | 103x3<br>Ste Mana<br>B-CL 0<br>- Lo<br>- Lo<br>- Lo<br>- Lo                                                                | ge<br>sco2901<br>stratic<br>sigging<br>sybcard<br>rowy                                                                                                    |         | Cite here he rest showader  Conset  Conset Conset Conset Conse |
| noger<br>Lonzbold<br>Logging<br>Kaybaard<br>Proxy<br>Serial<br>Telvel                                                                                         | CL_cisco2901<br>Sile game<br>giort actions<br>Hast gives                              | X.509-RSA<br>[CL_cmos2501<br>[mmo2201                                                                    | seh2:AES-2 | 56 CTR 1,13        | 103x2<br>Site Mana<br>B-CL o<br>Lo<br>Ki<br>S<br>S<br>To<br>To<br>To                                                       | 4<br>ges<br>sco2901<br>sco2901<br>statistics<br>sogging<br>sigging<br>sigging<br>sigging<br>sigging<br>sigging<br>sigging<br>sigging<br>sigging<br>sigging<br>sigging<br>sigging<br>sigging<br>sogging<br>soggi                                                                                                    | ilian j | City have for york advantation<br>City City Constant<br>Authentication<br>Unable Copulation from smart card on<br>City City City City City City City City                                                                                                    |
| noger<br>Authenticelien<br>Loging<br>Keyband<br>Proxy<br>Serial<br>Tehret<br>Terminal<br>Soh<br>Window                                                        | CL_cisco2901<br>Sile gare<br>got addess<br>Host gare<br>Potessi<br>Pot                | X.508-RSA<br>[CL_eneo2501<br>[meo2501<br>[meo2501                                                        | suh2AES-2  | 56 CTR 1,13        | 103x2<br>Ste Mana<br>B CL o<br>K<br>K<br>P<br>K<br>S<br>S<br>S<br>S<br>W<br>W                                              | ges<br>sco2901<br>chrokter<br>soging<br>sybseed<br>roxy<br>stal<br>frost<br>sominal<br>ch<br>findow<br>sco2                                                                                                    | liten   | Contract strengther sets strengther<br>Contract Strengther<br>Authentication<br>Unerld Frequilled from smart cardino<br>If the Arrow Danam (FRACEWARYS<br>Fit Unerld From SC - Mage (Frances Harris<br>Fit Unerld From SC - Mage (Frances Harris<br>Fit Unerld From SC - Mage (Frances Harris<br>Fit Unerld From SC - Mage (Frances Harris)<br>Fit Unerld From SC - Mage (Frances Harris)<br>Fit Unerld From SC - Mage (Frances Harris)                                                                                                    |
| anoger<br>Authentication<br>Logipaq<br>Oogbeard<br>Proxy<br>Setial<br>Terminal<br>Sofi<br>Window<br>castil<br>1900                                            | CL_cdsco2901<br>Sile gare:<br>igot addess<br>Hoat glass<br>Podessi<br>Figt            | X.509-RSA<br>CL_cmoo2501<br>5mm2201<br>5mm2201<br>222                                                    | seh2:AES-2 | 56 CTR 1,13        | 103x2<br>Ste Mara<br>B CL o<br>K<br>K<br>K<br>K<br>K<br>K<br>K<br>K<br>K<br>K<br>K<br>K<br>K<br>K<br>K<br>K<br>K<br>K<br>K | 90<br>sco2901<br>streating<br>syboard<br>roxy<br>sial<br>frost<br>cominal<br>th<br>indow<br>psis2<br>00                                                                                                    | ban     | Cite two for vert advanator  Cite two for vert advanator  Authentification  Userie: [repulsed from meet card/or  Fit data from SC - Mag: [FitneDail Nerve Fit Userie from SC - Mag: [FitneDail Nerve Fit Userie from SC - Mag: [FitneDail Nerve]]                                                                                                    |
| noger<br>Authentication<br>Legging<br>Koyband<br>Proxy<br>Seial<br>Tehret<br>Terminal<br>Soh<br>Window<br>casis2<br>1000                                      | CL_clisco2901<br>Sile game<br>Host addess<br>Host addess<br>Potessi<br>Pgt<br>Connent | X.508-RSA<br>CL_caeco2501<br>[meco2501<br>[meco2501<br>[meco2501<br>[meco2501<br>[meco2501]<br>[meco2501 | seh2:AES-2 | 56 CTR 1,13        | 103x2<br>Ste Mana<br>B CL 0<br>K<br>K<br>P<br>K<br>K<br>K<br>K<br>K<br>K<br>K<br>K<br>K<br>K<br>K<br>K<br>K<br>K<br>K<br>K | 4<br>ge<br>ccc2901<br>cftreduc<br>sgarg<br>sgarg<br>sgarg<br>sgarg<br>sgarg<br>sgarg<br>sgarg<br>stat<br>the<br>the<br>cov<br>stat<br>the<br>cov<br>stat<br>the<br>cov<br>stat<br>the<br>cov<br>sgarg<br>stat<br>the<br>cov<br>sgarg<br>sgarg<br>stat<br>the<br>cov<br>sgarg<br>sgarg<br>stat<br>the<br>cov<br>sgarg<br>sgarg<br>stat<br>the<br>cov<br>sgarg<br>stat<br>the<br>cov<br>sgarg<br>stat<br>the<br>cov<br>sgarg<br>stat<br>the<br>cov<br>stat<br>the<br>cov<br>stat<br>the<br>the<br>cov<br>stat<br>the<br>the<br>cov<br>stat<br>the<br>cov<br>stat<br>the<br>the<br>cov<br>statt<br>the<br>cov<br>statt<br>the<br>cov<br>statthe<br>the<br>the<br>the<br>the<br>the<br>the<br>the<br>the<br>the                                                                                                    | ben     | Continentication Continentication Conti |
| anoges<br>Authentication<br>Logging<br>Rogboard<br>Poiny<br>Selid<br>Teinet<br>Terminal<br>Shi<br>Shi<br>Shi<br>Shi<br>Shi<br>Shi<br>Shi<br>Shi<br>Shi<br>Shi | CL_cisco2901<br>Sile game<br>Hoat addees<br>Hoat addees<br>Postcool<br>Pgt            | X.509-RSA                                                                                                | seh2:AES-2 | 56 CTR 1,13        | 103x2<br>Ste Mona<br>⇒ CL o<br>- U<br>- U<br>- U<br>- U<br>- U<br>- U<br>- U<br>- U                                        | 4<br>get<br>202201<br>Greeting<br>signing<br>signing<br>sing<br>trivet<br>sing<br>trivet<br>sing<br>the<br>sing<br>trivet<br>sing<br>trivet<br>trivet<br>sing<br>trivet<br>trivet<br>sing<br>trivet<br>trivet<br>tri<br>trivet<br>trivet                                                                                                    | lan     | Cite tere for verification  Case  Case  C |
| anoges<br>- Authensication<br>- Logging<br>- Roybeand<br>- Proxy<br>- Serial<br>- Ternet<br>- Terninal<br>- Sch<br>- Window<br>L, cesis2<br>ur1000            | CL_cisco2901<br>Sile game<br>Host addess<br>Host game<br>Potersil<br>Pgt              | X.509-RSA                                                                                                | seh2:AES-2 | 56 CTR 1,13        | 103x2<br>Ste Mona<br>B CL o<br>K<br>K<br>R<br>R<br>R<br>R<br>R<br>R<br>R<br>R<br>R<br>R<br>R<br>R<br>R<br>R<br>R<br>R<br>R | 4<br>90<br>sco2901<br>sco2901<br>signed<br>signed<br>wither<br>troy<br>shat<br>inter<br>sources<br>inter<br>sources<br>of<br>sources<br>of<br>sources<br>sources<br>of<br>sources<br>of<br>sources | lion i  | City has been be needed addressed and addressed addressed address |

Task 2: Configure your Cisco device to allow MFA authentication following the steps listed in Cisco & Pragma white paper <u>https://www.pragmasys.com/products/support/cisco-2-factor</u>. You can avoid option 1 or option 2 steps in the white paper if you want to use Microsoft NPS Radius as your AAA. This document acts as your option 3 and lists the steps needed to configure Microsoft NPS Radius as your AAA since the white paper does not address it. MS NPS Radius is widely deployed by many sites already and can be configured to act as the AAA for sites which do not have access to Cisco ISE or other RADIUS+ server for AAA. So, we describe this option 3 in details below.

Task 3:

Option 1: Use Cisco ASA as your Radius AAA. Described in the Cisco Pragma white paper. Option 2: Use Cisco ISE or a TACACS+ server as your AAA. Described in the Cisco Pragma white paper. Option 3: Use MS NPS Radius as your AAA for MFA. Described in this document.

Step 1: If you have a Microsoft Network Policy Server (NPS) already, you can configure it for Cisco device MFA. If you do not have one, then install Microsoft NPS in a Windows Server 2022/2019/2016/2012R2 selecting "Microsoft Network Policy" role in your server role selection section.

Step 2: Define your Cisco device RADIUS link by right clicking "Radius Clients" in NPS and choosing "New". Then provide the IPv4 address of the Cisco device, a shared secret (any size string works), a friendly name for the link and choose "Cisco" as the Vendor name in "Advanced" tab.

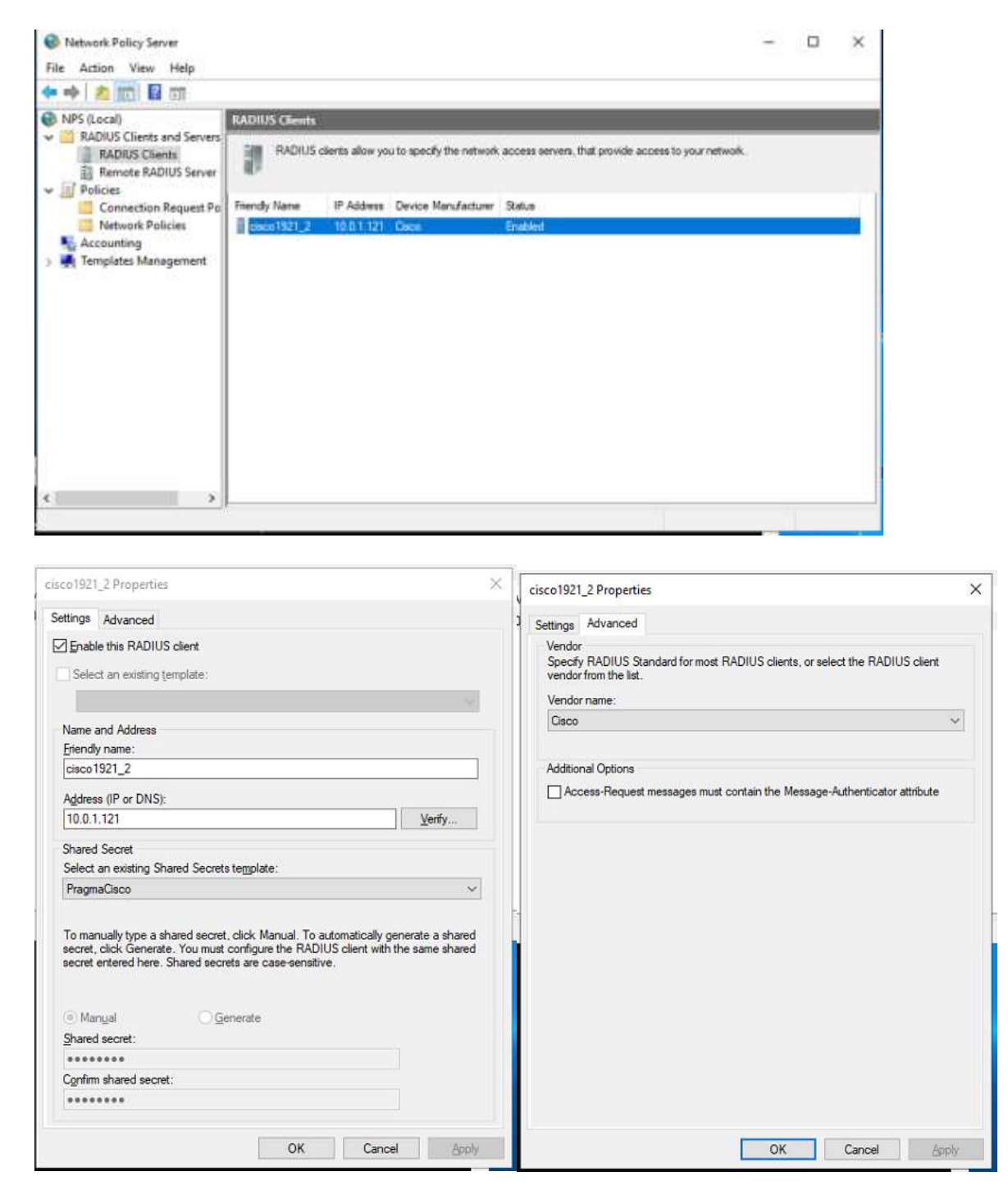

Step 3: Define Connection Request Policy as shown in figures below

| Conductors Properties   Conductors     Conductors      Conductors     Conductors     Conductors                                                                                                    |                                                                                                    |                                                                                                    |                    |  |  |  |  |  |
|----------------------------------------------------------------------------------------------------|----------------------------------------------------------------------------------------------------|----------------------------------------------------------------------------------------------------|--------------------|--|--|--|--|--|
| NPS (Local)       Contraction Request Policies         If ADDUS Clients and Servers       Fouriestics Request Policies         If ADDUS Clients       Fouriestics         If ADDUS Clients       Fouriestics         Partice RADUS Server Group       Fouriestics         Partice RADUS Server Group       Fouriestics         Partice RADUS Server Group       Fouriestics         Partice RADUS Server Group       Fouriestics         Conditions - If the following conditions are net:       Conditions - If the following conditions are net:         Conditions - If the following settings are applied:       Setting - Then the following settings are applied:         Settings - Then the following settings are applied:       Setting - Then the following settings are applied:         Settings - Then the following settings are applied:       Setting - Then the following settings are applied:         Settings - Then the following settings are applied:       Setting - Then the following settings are applied:         Settings - Then the following settings are applied:       Setting - Then the following settings are applied:         Settings - Then the following settings are applied:       Setting - Then the following settings are applied:         Settings - Then the following settings are applied:       Setting - Then the following settings are applied:         Policy State       Fenabled       NPS evaluates this policy while processing co                                                                                                    | 🔹 💼 🖬 📷                                                                                                    |                                                                                                    |                    |  |  |  |  |  |
| PADDS Cleants and Servers     ADDUS Cleants and Servers     Padded Sciences     Prevents RADDUS Servers Groups     Price Vision     Remote RADDUS Servers     Connection request publics     Remote RADDUS Servers     Price Vision     Connection request publics     Remote RADDUS Servers     Price Vision     Connection request publics     Remote RADDUS Servers     Price Vision     Connection request publics     Remote RADDUS Servers     Price Vision     Connection request publics     Remote RADDUS Servers     Price Vision     Connection request publics     Connection request publics     Remote RADDUS Servers     Price Vision     Connection request publics     Connection request publics     Connectin     Connection request public     Connection     Connectin     Co | NPS (Local)                                                                                                    | Connection Request Policies                                                                                                    |                    |  |  |  |  |  |
| Point       Processing Driver       Secure         Processing Driver       Busked       1       Unspecified         Processing Driver       Discrete       Busked       1       Unspecified         Processing Driver       Discrete       Busked       1       Unspecified         Conditions - If the following conditions are met:       Conditions - If the following conditions are met:       Conditions - If the following conditions are met:         Conditions - Settings       Settings - Then the following conditions are met:       Conditions - Settings         Policy State       If enabled, NPS evaluates this policy while processing connection requests. If disabled, NPS does not evalue this policy.         Policy State       If enabled       Network access server that sends the connection request to NPS. You can select either the network access server type or Vendo's specific, but nether is required. If your network access server is an 802 1X authenticating switch or wireless access point, select Unspecified         Of Type of network access server:       Unspecified         Unspecified       Image:                                                                                                    | RADUS Clients and Servers<br>RADUS Clients<br>Remote RADUS Server Groups                                                                                                    | Connection request policies allow you to designate whether connection requests are processed locally or forward<br>to resiste RADUS servers.                                                                                                    |                    |  |  |  |  |  |
| Conditions - If the following conditions are net:         Condition       Value         Settings - Then the following untings are asplied:         scoAccess Properties         Xverview       Conditions         Settings         Policy name:       DiscoAccess         Policy state         If enabled, NPS evaluates this policy while processing connection requests. If disabled, NPS does not evalue this policy.         Policy enabled         Network connection method         Select the type of network access server that sends the connection request to NPS. You can select either the network access server type or Vendor specific.         Unspecified       v         O Type of network access server:       Unspecified         Vendor specific:       v         Image: The other is required. To your network access server is an BIQ2.1X authenticating switch or wireless access point, select Unspecified                                                                                                    | Connection Request Policies     Network Policies     Accounting     Templates Management                                                                                                    | Policy Name Status Processing Order Source<br>Disco/scores<br>Use Windows authentication for all users<br>Enabled 5939399 Unspecified                                                                                                    |                    |  |  |  |  |  |
| Candition       Value         Setings - Then the fallowing setings are asplied.         scoAccess Properties         Second Constraints         Verview       Conditions         Setings - Then the fallowing setings are asplied.         scoAccess Properties         Verview       Conditions         Setings         Policy name:       CiscoAccess         Policy State       F         if enabled, NPS evaluates this policy while processing connection requests. If disabled, NPS does not evalue this policy.         Policy enabled         Network connection method         Select the type of network access server that sends the connection request to NPS. You can select either the network access server type or Vendor specific, but nether is required. If your network access server is an 802-11X authenticating switch or wireless access point.         either Unspecified.       ✓         Oracle Time       ✓         Unspecified.       ✓                                                                                                    |                                                                                                    | Conditions - If the following conditions are met:                                                                                                    |                    |  |  |  |  |  |
| Setings - Then the following setings are asplied:                                                                                                    |                                                                                                    | Candition Value                                                                                                    |                    |  |  |  |  |  |
| scoAccess Properties verview Conditions Settings Policy name: CiscoAccess Policy State If enabled, NPS evaluates this policy while processing connection requests. If disabled, NPS does not evalue this policy. Policy enabled Network connection method Select the type of network access server that sends the connection request to NPS. You can select either the network access server type of Vendor specific, but neither is required. If your network access server is an 802-1X authenticating switch or wireless access point, select Unspecified Vendor specific: 10                                                                                                    |                                                                                                    | Setings - Then the following settings are applied                                                                                                    | _                  |  |  |  |  |  |
| scoAccess Properties verview Conditions Settings Policy name: Policy State If enabled, NPS evaluates this policy while processing connection requests. If disabled, NPS does not evalue this policy. Policy enabled Network connection method Select the type of network access server that sends the connection request to NPS. You can select either the network access server type of Vendor specific, but nether is required. If your network access server is an 802.1X authenticating switch or wireless access point, select Unspecified Vendor specific: 10                                                                                                    |                                                                                                    | le III                                                                                                    |                    |  |  |  |  |  |
| Network connection method<br>Select the type of network access server that sends the connection request to NPS. You can select either the network access server<br>type or Vendor specific, but neither is required. If your network access server is an 802.1X authenticating switch or wireless access point,<br>select Unspecified.<br>Type of network access server:<br>Unspecified<br>Vendor specific:<br>10 •                                                                                                    | Policy name:                                                                                                    | coAccess                                                                                                    |                    |  |  |  |  |  |
| Unspecified ~<br>Vendor specific:<br>10 \$                                                                                                    | Policy name:                                                                                                    | coAccess                                                                                                    |                    |  |  |  |  |  |
| O Vendor specific:                                                                                                    | Policy name:<br>Policy State<br>If enabled, NPS evaluates this policy<br>Policy enabled<br>Policy enabled<br>Network connection method<br>Select the type of network access stype or Vendor specific, but nether<br>select Unspecified.<br>© Type of network access server:                              | coAccess<br>by while processing connection requests. If disabled, NPS does not evalue this policy.<br>server that sends the connection request to NPS. You can select either the network access se<br>is required. If your network access server is an 802.1X authenticating switch or wireless acces       | ever<br>ss point,  |  |  |  |  |  |
| 10 🌻                                                                                                    | Policy name:<br>Policy State<br>If enabled, NPS evaluates this polic<br>Policy enabled<br>Policy enabled<br>Network connection method<br>Select the type of network access is<br>type or Vendor specific, but nether<br>select Unspecified.<br>Type of network access server:<br>Unspecified             | coAccess<br>cy while processing connection requests. If disabled, NPS does not evalue this policy.<br>server that sends the connection request to NPS. You can select either the network access se<br>is required. If your network access server is an 802.1X authenticating switch or wireless access<br>V | erver<br>ss point, |  |  |  |  |  |
|                                                                                                    | Policy name:<br>Policy State<br>If enabled, NPS evaluates this polic<br>Policy enabled<br>Network connection method<br>Select the type of network access s<br>type or Vendor specific, but nether<br>select Unspecified.<br>Unspecified<br>Vendor specific:                                              | coAccess<br>cy while processing connection requests. If disabled, NPS does not evalue this policy.<br>server that sends the connection request to NPS. You can select either the network access se<br>is required. If your network access server is an 802.1X authenticating switch or wireless access      | rver<br>ss point,  |  |  |  |  |  |
|                                                                                                    | Policy name:  Policy state If enabled, NPS evaluates this polic Policy enabled Network connection method Select the type of network access stype or Vendor specific, but nether select Unspecified.  Type of network access server: Unspecified Vendor specific: 10                                      | coAccess<br>cy while processing connection requests. If disabled, NPS does not evalue this policy.<br>server that sends the connection request to NPS. You can select either the network access se<br>is required. If your network access server is an 802.1X authenticating switch or wireless access      | erver<br>ss point, |  |  |  |  |  |
|                                                                                                    | Policy name:<br>Policy State<br>If enabled, NPS evaluates this polic<br>Policy enabled<br>Network connection method<br>Select the type of network access<br>type or Vendor specific, but nether<br>select Unspecified<br>↓ Vendor specific:<br>10                                                        | coAccess<br>cy while processing connection requests. If disabled, NPS does not evalue this policy.<br>server that sends the connection request to NPS. You can select either the network access se<br>is required. If your network access server is an 802.1X authenticating switch or wireless access      | rver<br>ss point,  |  |  |  |  |  |
|                                                                                                    | Policy name:<br>Policy State<br>If enabled, NPS evaluates this polic<br>Policy enabled<br>Network connection method<br>Select the type of network access s<br>type or Vendor specific, but nether<br>select Unspecified<br>Unspecified<br>Vendor specific:<br>10 €                                       | coAccess<br>cy while processing connection requests. If disabled, NPS does not evalue this policy.<br>server that sends the connection request to NPS. You can select either the network access se<br>is required. If your network access server is an 802.1X authenticating switch or wireless access      | rver<br>ss point,  |  |  |  |  |  |
|                                                                                                    | Policy name:<br>Policy State<br>If enabled, NPS evaluates this polic<br>Policy enabled<br>Network connection method<br>Select the type of network access is<br>type or Vendor specific, but nether<br>select Unspecified.<br>● Type of network access server:<br>Unspecified<br>○ Vendor specific:<br>10 | coAccess<br>by while processing connection requests. If disabled, NPS does not evalue this policy.<br>server that sends the connection request to NPS. You can select either the network access se<br>is required. If your network access server is an 802.1X authenticating switch or wireless access      | ever<br>ss point,  |  |  |  |  |  |
|                                                                                                    | Policy name:<br>Policy State<br>If enabled, NPS evaluates this polic<br>Policy enabled<br>Network connection method<br>Select the type of network access s<br>type or Vendor specific, but nether<br>select Unspecified<br>↓Unspecified<br>↓Unspecified<br>↓Unspecific:<br>10 ‡                          | coAccess<br>cy while processing connection requests. If disabled, NPS does not evalue this policy.<br>server that sends the connection request to NPS. You can select either the network access se<br>is required. If your network access server is an 802.1X authenticating switch or wireless accer       | rver<br>ss point,  |  |  |  |  |  |
|                                                                                                    | Policy name:<br>Policy State<br>If enabled, NPS evaluates this polic<br>Policy enabled<br>Network connection method<br>Select the type of network access server:<br>Unspecified<br>Vendor specific:<br>10 ↓                                                                                              | coAccess<br>by while processing connection requests. If disabled, NPS does not evalue this policy.<br>server that sends the connection request to NPS. You can select either the network access se<br>is required. If your network access server is an 802.1X authenticating switch or wireless access      | nver<br>ss point,  |  |  |  |  |  |
|                                                                                                    | Policy name:<br>Policy State<br>If enabled, NPS evaluates this polic<br>Policy enabled<br>Network connection method<br>Select the type of network access stype or Vendor specific, but nether<br>select Unspecified<br>● Type of network access server:<br>Unspecified<br>● Vendor specific:<br>10       | coAccess cy while processing connection requests. If disabled, NPS does not evalue this policy. server that sends the connection request to NPS. You can select either the network access se is required. If your network access server is an 802.1X authenticating switch or wireless acces                | rver<br>ss point.  |  |  |  |  |  |

| the second term for t                                                                                                    |                                                                                                    |                   |
|----------------------------------------------------------------------------------------------------|----------------------------------------------------------------------------------------------------|-------------------|
| ringure the control is the                                                                                                    | THE NEW WE DOLL                                                                                                    | Control of        |
| conditions match the corm<br>mection request, NPS sk                                                                                                    | rection request. NPS uses this policy to authorate the connection request, it conditions do not nee<br>gos this policy and evaluates other policies, if additional policies are configured.                                                                                                    | ish the           |
| Condition                                                                                                    | Value                                                                                                    | 1.1               |
| Clerk Friendly Name                                                                                                    | casos 1921_2                                                                                                    |                   |
|                                                                                                    |                                                                                                    |                   |
|                                                                                                    | Client Friendly Name ×                                                                                                    |                   |
|                                                                                                    | Specify the hierdy name of the RADIUS client. You can use pattern matching                                                                                                    |                   |
|                                                                                                    | nyrtan                                                                                                    |                   |
|                                                                                                    | 1000 1000 C                                                                                                    |                   |
|                                                                                                    |                                                                                                    |                   |
|                                                                                                    | OK Cancel                                                                                                    |                   |
|                                                                                                    | Contraction of Contractions                                                                                                    |                   |
|                                                                                                    |                                                                                                    |                   |
|                                                                                                    | NG08                                                                                                    | Parcove           |
|                                                                                                    |                                                                                                    |                   |
|                                                                                                    | OK Caro                                                                                                    | al buly           |
|                                                                                                    |                                                                                                    |                   |
|                                                                                                    |                                                                                                    |                   |
|                                                                                                    |                                                                                                    |                   |
| coAccess Properties                                                                                                    |                                                                                                    | _                 |
| coAccess Properties<br>erview Conditions Sett                                                                                                    | inge                                                                                                    | _                 |
| coAccess Properties<br>erview Conditions Bett<br>ordinate the actions for the                                                                                                    | tinge<br>ar nativank solice                                                                                                    |                   |
| coAccess Properties<br>erview Conditions Set<br>ordigue the settings for the<br>conditions and constraints                                                                                                    | trige<br>in nativeric policy,<br>in match the curvinction request and the policy grants access, sattings are applied.                                                                                                    |                   |
| coAccess Properties<br>erview Conditions Sett<br>orfigure the settings for the<br>conditions and constraints<br>ettings                                                                                                    | inge<br>en nativerk policy<br>i match the connection insparet and the policy grants access, sattings are applied.                                                                                                    |                   |
| coAccess Properties<br>ervice Conditions Bett<br>andgue the settings fur th<br>conditions and constraints<br>ettings:<br>Require of Authentication<br>Wetthoch                                                                                                    | inge<br>in nativerk, policy<br>in match the connection request and the policy grants access, sattings are applied.                                                                                                    | vende             |
| coAccess Properties<br>erview Conditions Bett<br>artigue the settings for the<br>conditions and constraints<br>ettings:<br>Required Authentication Methods<br>and Authentication Methods                                                                                                    | tings<br>in nativerk, policy<br>instatch the commedian request and the policy grants access, settings are applied.<br>Specify whether commedian requests are processed locally, are forwarded to<br>RADIUS servers for authentication, or are accepted without authentication.                                                                                                    | rende             |
| coAccess Properties<br>erview Conditions Bett<br>artigue the settings for the<br>conditions and constraints<br>ettings:<br>Required Authentication<br>Methods                                                                                                    | trige<br>in nativerk, policy<br>instatch the commedian request and the policy grants access, settings are applied.<br>Specify whether commedian requests are processed locally, are forwarded to<br>RADIUS servers for authentication, or are accepted without authentication<br>ods                                                                                                    | rende             |
| coAccess Properties<br>erview Conditions Bett<br>artigue the settings for the<br>conditions and constraints<br>ettings:<br>Required Authentication<br>Methods<br>Arthemicration Methods<br>Forwarding Connection<br>Required                                                                                                    | tings<br>in nativerk policy<br>insists the commedian insuest and the policy grants access, settings are applied.<br>Specify whether connection insuests are processed locally, are forwarded to<br>RADIUS servers for authentication, or are accepted without authentication.<br>(Authenticate inspects on this server<br>Connect insuests to the following model RADIUS server on on the authentication.                                                                                                    | rende             |
| coAccess Properties<br>erview Conditions Bett<br>artigue the settings for the<br>conditions and constraints<br>ettings:<br>Required Authentication<br>Methods<br>Authentication Methods<br>Required<br>Required<br>Constraints<br>Authentications                                                                                                    | Inge<br>in nativerk policy<br>insiste the commedian insuest and the policy grants access, settings are applied.<br>Specify whether connection insuests are processed locally, are forwarded to<br>RADIUS servers for authentication, or are accepted without authentication<br>RADIUS servers for authentication, or are accepted without authentication<br>Authenticate inspects on this server<br>Forward inspects to the following remains RADIUS server group for authentication                                                                                                    | rembe             |
| coAccess Properties<br>erview Conditions Bett<br>andgue the settings for the<br>conditions and constraints<br>ettings:<br>Required Authentication<br>Methods                                                                                                    | Inge<br>in nativerk policy<br>insiste the connection requests are processed locally, are forwarded to<br>RADIUS servers for authentication, or are accepted without authentication<br>Authenticate requests to the following remain RADIUS server group for authenti-<br>Forward requests to the following remain RADIUS server group for authenti-<br>initiat serving remains to the following remain RADIUS server group for authenti-<br>initiat serving remains to the following remains RADIUS server group for authenti-<br>initiat serving remains to the following remains RADIUS server group for authenti-<br>initiat serving remains to the following remains the following remains the fol | rende<br>hodsry:  |
| coAccess Properties<br>erview Conditions Bett<br>artigue the settings for the<br>conditions and constraints<br>ettings:<br>Required Authentication<br>Methods                                                                                                    | Inge<br>a network poky<br>in insish the connection requests are processed locally, are forwarded to<br>RADIUS servers for authentication, or are accepted without authentication<br>Authenticate requests in the server<br>Forward requests to the following results RADIUS server group for authenti-<br>instanting preside                                                                                                    | rende<br>hodsry   |
| coAccess Properties<br>erview Conditions Bett<br>arbyze the settings for th<br>conditions and constraints<br>ettings:<br>Required Authentication<br>Methods                                                                                                    | Inge<br>a network policy<br>an instant free connection requests are processed locally, are forwarded to<br>RADIUS servers for authentication, or are accepted without authentication<br>Prover for authentication the server<br>Prover requests to the following results RADIUS server group for authenti-<br>instanting precision<br>Prover requests to the following results RADIUS server group for authent<br>(instanting precision)<br>Prover requests to the following results are provided and the following condectuals<br>Proved and the server of the following condectuals<br>Proved and the server of the following condectuals                                                                                                    | rende<br>hoder;   |
| coAccess Properties<br>erview Conditions Bett<br>arbyze the settings for the<br>conditions and constraints<br>ettings:<br>Required Authentication<br>Methods                                                                                                    | Inge<br>a network policy<br>an instant free connection requests are processed locally, are forwarded to<br>RADIUS servers for authentication, or are accepted without authentication<br>Authenticate requests to the following render RADIUS server group for authenti-<br>Forward requests to the following render RADIUS server group for authenti-<br>instanting policy<br>Accept users without volidating credentials                                                                                                    | rende<br>hoder:   |
| CoAccess Properties<br>erview Conditions Bett<br>antigue the settings for the<br>conditions and constraints<br>ettings:<br>Require at Authentication<br>Methods<br>Antibertication Meth<br>Forwarding Connection<br>Required Authentication<br>Activities anti-<br>accounting<br>Specify a Realm Name<br>Activities Antibula<br>RADIBIS Antibulas<br>RADIBIS Antibulas<br>(Contaction)                                                                                                    | Inge<br>a network policy<br>an instant fre connection requests are processed locally, are forwarded to<br>RADIUS servers for authentication, or are accepted without authentication<br>Authenticate requests on this server<br>Forward requests to the following renable RADIUS server group for authenti-<br>initial configuration<br>Accept users without validating credentials                                                                                                    | rende<br>hoder:   |
| CoAccess Properties erview Conditions Sett artigue the settings for the conditions and constraints ettings: Require of Authentication Authentication Method Authentication Method Authentication Method Authentication Authentication                                                                                                    | Inge<br>a network poky<br>an instant fre connection request and the poky guints access, settings are applied.<br>Specify whether connection requests are processed locally, are forwarded to<br>RADIUS servers for authentication, or are accepted without authentication.<br>Authenticate requests to the following render RADIUS server group for authenti-<br>initial configuration<br>Accept users without validating credentials                                                                                                    | rende<br>halter:  |
| coAccess Properties<br>erview Conditions Bett<br>antigue the settings for the<br>conditions and constraints<br>ettings:<br>Required Authentication<br>Methods<br>Activetication Metho<br>Forwarding Connection<br>Required<br>Activetication<br>Activetication<br>Activeticatio<br>Activetication<br>Activetication<br>Activetica | Inge Ingel Instatch file contraction request and the policy gunts access, settings are applied.                                                                                                    | rende<br>todor:   |
| CoAccess Properties<br>erview Conditions Bett<br>antigue the settings for the<br>conditions and constraints<br>ettings:<br>Required Authentication<br>Methods<br>Activetication Metho<br>Forwarding Connection<br>Required<br>Activetication<br>Activetication<br>Activeticatio<br>Activetication<br>Activetication<br>Activetica | Inge<br>an network policy<br>an attempt policy gunts access, settings are applied.<br>Specify whether connection requests are processed locally, are forwarded to<br>RADIUS servers for authentication, or are accepted without authentication.<br>Authenticate requests to the following results RADIUS server group for authenti-<br>ient configuration<br>Accept users without validating credientals                                                                                                    | rembe<br>hoating  |
| Conductess Properties erview Conditions Bett antigue the settings for the conditions and constraints ettings: Required Authentication Authentication Metho Forwarding Connection Required Authentication Authentication                                                                                                    | Inge<br>an intwork policy<br>in statch the contraction request and the policy gunts access, settings are applied.  Specify whether connection requests are processed locally, are forwarded to<br>RADIUS servers for adheritation, or are accepted without adheritation.  Adheritation requests on the server  Forward requests to the following rende RADIUS server group for authorit<br>initiation requests  Accept users without validating credentiale  Accept users without validating credentiale                                                                                                    | rembe<br>haditory |
| CoAccess Properties<br>erview Conditions Bett<br>antigue the settings for the<br>socialisms and constraints<br>ettings:<br>Required Authentication<br>Methods<br>Activetication Metho<br>Forwarding Connection<br>Required<br>Activetication<br>Activetication<br>Activeticatio<br>Activetication<br>Activetication<br>Activetica | Inge<br>an intwork policy<br>in statch the contraction request and the policy gards access, settings are applied.  Specify whether connection requests are processed locally, are forwarded to<br>RADIUS servers for authentication, is are accepted without authentication.  Authenticate requests on this server  Forward requests to the following rende RADIUS server group for authent<br>initiation requests  Accept uses without validating credentials  Accept uses without validating credentials                                                                                                    | rembe<br>haditry  |
| CoAccess Properties<br>erview Conditions Bett<br>antigue the settings for the<br>conditions and constraints<br>ettings:<br>Required Authentication<br>Methods<br>Authentication Metho<br>Forwarding Connection<br>Required<br>Authentication<br>Authorities<br>Accounting<br>Specify a Realm Name<br>Accounting<br>Specify a Realm Name<br>Accounting<br>Specify a Realm Name<br>Accounting<br>Specify a Realm Name<br>Context of Specific<br>Wordor Specific                                                                                                    | Inge<br>an network policy<br>an active the contraction request and the policy grants access, settings are applied.                                                                                                    | rembe<br>haditry  |

Step 4: Define "Network Policies" for your AAA as below. Here we define two policies "CiscoPriv1" and "CiscoPriv15" to provide privilege level 1 and privilege level 15 access to two different sets of Active Directory Groups (NetworkOperators getting level 1 and NetworkAdmins getting level 15 access).

| Alatuntek Ballou Taran                                                                                                    |                                                                                                    |                      | Ý     |
|----------------------------------------------------------------------------------------------------|----------------------------------------------------------------------------------------------------|----------------------|-------|
| File Address Policy Server                                                                                                    | 2                                                                                                    | - u                  | ~     |
| File Action View He                                                                                                    | P                                                                                                    |                      | _     |
|                                                                                                    |                                                                                                    |                      |       |
| NPS (Local)                                                                                                    | Network Policies                                                                                                    |                      |       |
| RADIUS Clients                                                                                                    | Annen Network policies allow you to designate who is authorated to connect to the network and<br>server Groups which they can be cannot connect.                                                              | the discumitances un | der . |
| Policies                                                                                                    |                                                                                                    |                      |       |
| Connection Regi                                                                                                    | Jest Policies Policy Name Status Processing Order Access Type Source                                                                                                    |                      | _     |
| Nocounting                                                                                                    | Gsophw15 Enabled 2 Grant Access Unspecified                                                                                                    |                      | -     |
| 🖌 🐳 Templates Managen                                                                                                    | sent                                                                                                    |                      |       |
|                                                                                                    | g CamPite1                                                                                                    |                      |       |
|                                                                                                    |                                                                                                    |                      | - 12  |
|                                                                                                    | Canadiona - e ele relevent conadiona are nel                                                                                                    |                      | -     |
|                                                                                                    | Condition Value                                                                                                    |                      |       |
|                                                                                                    | Windows Groups PRAGMASYS/Jetwork/Operations<br>Clarit Energity Name croco 1921 2                                                                                                    |                      |       |
|                                                                                                    | come i come presenta come i se cue                                                                                                    |                      | - 1   |
|                                                                                                    |                                                                                                    |                      |       |
|                                                                                                    |                                                                                                    |                      |       |
|                                                                                                    | secretar - then the topowing secretar are apprecia                                                                                                    |                      |       |
|                                                                                                    | 15.8                                                                                                    |                      | 10    |
|                                                                                                    |                                                                                                    |                      |       |
| accPriv1 Properties                                                                                                    | ×                                                                                                    |                      |       |
| herves Canditors Carattante                                                                                                    | Settigs                                                                                                    |                      |       |
| Poles name                                                                                                    | 21                                                                                                    |                      |       |
| Policy State                                                                                                    |                                                                                                    |                      |       |
| Ferabled, NPS evaluates the p                                                                                                    | day of the performing authorization. If it subject, NPS does not environment this policy.                                                                                                    |                      |       |
| Palicy enabled                                                                                                    |                                                                                                    |                      |       |
| Access Permanen                                                                                                    |                                                                                                    |                      |       |
| R conditions and constraints of access, that is access                                                                                                    | The network policy multil the connection request, the policy can either gravit access or deny                                                                                                    |                      |       |
| 1000 March and Allina                                                                                                    | and the second second second second second second second second second second second second second second second                                                                                              |                      |       |
| Bawt access Grant access #                                                                                                    | The connection request matches the policy.                                                                                                    |                      |       |
| O Deny access. Deny access if                                                                                                    | he connection request nationes the policy                                                                                                    |                      |       |
| Fife correction request nation                                                                                                    | pertex<br>free the conditions and combinents of this nativole policy and the policy grants access, particles                                                                                                  |                      |       |
| authentiation with mats-ook pub                                                                                                    | co only, do not evaluate the dual in properties of user accounts.                                                                                                    |                      |       |
| Network connection wethod<br>Select the type of network acces<br>or Vendor specific, but retifies to                                                                                                    | in server that serves the connection request is 1975. This can select either the nativolv access server type<br>required. Types retream access every a an OSC 1X admonstrating sector or winning access part, |                      |       |
| and the second                                                                                                    |                                                                                                    |                      |       |
| Type of network access serv                                                                                                    | e                                                                                                    |                      |       |
| Unpedied                                                                                                    | -                                                                                                    |                      |       |
| With the                                                                                                    |                                                                                                    |                      |       |
| 10. 79.                                                                                                    |                                                                                                    |                      |       |
|                                                                                                    |                                                                                                    |                      |       |
| Section of the section of the sectio |                                                                                                    |                      |       |
| Overview Conditions Constructo                                                                                                    | ( Satings                                                                                                    |                      |       |
| Configure the conditions for the ne                                                                                                    | inak palay.<br>Sanat 1950 ani kanala kanala kanala kanala sanata sa kanala kanala sa kanala sa kanala sa kanala sa                                                                                            |                      |       |
| connection request. NPS slops the                                                                                                    | mouses, or o uses no pace to advante the convertion region. In conditions do not matter the<br>policy and evoluates ofter policies if additional policies are configured.                                     |                      |       |
|                                                                                                    | adapa Reseat                                                                                                    |                      |       |
| Candidon We                                                                                                    | belower services                                                                                                    |                      |       |
| Clert Riesdy Name                                                                                                    | pecify the group membership required to match this policy                                                                                                    |                      |       |
| 1                                                                                                    | Groups                                                                                                    |                      |       |
|                                                                                                    | PRAGMASTS (JanvoinOperation)                                                                                                    |                      |       |
|                                                                                                    | atorie - estatemente (1524/152) D                                                                                                    |                      |       |
|                                                                                                    |                                                                                                    |                      |       |
|                                                                                                    |                                                                                                    |                      |       |
|                                                                                                    |                                                                                                    |                      |       |
|                                                                                                    | Add Groups                                                                                                    |                      |       |
| Condition description                                                                                                    | Carcel                                                                                                    |                      |       |
| The Westown Groups correlling                                                                                                    | Jenos                                                                                                    |                      |       |
|                                                                                                    |                                                                                                    |                      |       |
|                                                                                                    | Add. Edit Temove                                                                                                    |                      |       |
|                                                                                                    |                                                                                                    |                      |       |
|                                                                                                    | DK Genee unt                                                                                                    |                      |       |
| The second second second second second second second second second second second second second second second s                                                                                                    |                                                                                                    |                      |       |

|                                                                               |                                                                                                | Charlen Augustan                                                                                     |                                                     |                      |
|-------------------------------------------------------------------------------|------------------------------------------------------------------------------------------------|----------------------------------------------------------------------------------------------------|-----------------------------------------------------|----------------------|
| woftict Properties                                                            | x                                                                                              | Dversee Conditions Development                                                                       |                                                     |                      |
| ener Desition Containts 5                                                     | etrop :                                                                                        | Configure the settings for the nativox policy.<br>If conditions and constraints reach the connection | must addepate onto post at a                        | e acchet.            |
| adque the noninaria to the neuro                                              | A parties                                                                                      | Setros                                                                                               |                                                     | 1797                 |
| all constraints are not matched by the                                        | Connection request, retrict, access a densel.                                                  | RADUS Arteliant                                                                                      | Attribute Information                               | ×                    |
| Constants                                                                     |                                                                                                | (Contract                                                                                            | arch to came                                        | -                    |
| A Advanced House                                                              | Not still be to the card of Armitical solide Enter in the                                      | Werdou Spicific                                                                                      | Service Type                                        |                      |
| the Timetal                                                                   | EVP types are regolized between IZPS and the shart to the only in which they are<br>been       | A. Multick and Sandroth                                                                              | Alternation:                                        |                      |
| R Called Tables D                                                             | EAP Type                                                                                       | Allocation Protocol (EAP)                                                                            | Attribute format                                    | -12                  |
| Des and line testrolians                                                      | [36436]                                                                                        | T P Figure                                                                                           | Grunaratur                                          |                      |
| T SAL Post Type                                                               | 26442645                                                                                       | A P Setton                                                                                           | Abbute Value<br>Cricemonik-used for Dail-Ibi or VPN |                      |
|                                                                               | Contraction descention of the local data                                                       | 1 1 1 1 1 1 1 1 1 1 1 1 1 1 1 1 1 1 1                                                                | 10000                                               |                      |
|                                                                               | Add.                                                                                           |                                                                                                    | Canveority used for 802 %                           |                      |
|                                                                               | Percent Dropped Advertisation version 2 (45-CHUP v0)                                           |                                                                                                    | iniai -                                             |                      |
|                                                                               | Dise the file of the second of the file of the second<br>Disease Branges Advertuation (MSCANC) | 1                                                                                                    | #Ofer                                               |                      |
|                                                                               | The set they amond the ( far mink)                                                             |                                                                                                    | 100                                                 | THE PARTY INCOME     |
|                                                                               | Theroped attention PW. IFM                                                                     | 0                                                                                                    |                                                     | CRACK COMMENT        |
|                                                                               | Allow clentric convect schoul regitating at authentication method                              |                                                                                                    |                                                     |                      |
|                                                                               |                                                                                                |                                                                                                    |                                                     |                      |
|                                                                               | .00 Canada State                                                                               |                                                                                                    |                                                     | OK Casol Luis        |
| chist hapotes                                                                 |                                                                                                | × Vendor-Specific Attribut                                                                           | te Information                                      | ×                    |
| ever Ceditore Committe                                                        | Settinge                                                                                       | Aurel                                                                                                |                                                     |                      |
| ortigize the entirips for the network<br>conditions and constraints match its | policy<br>a convertion request and the policy grants access, lattings are applied.             | Vendor Specific                                                                                      |                                                     |                      |
| Scyle                                                                         |                                                                                                |                                                                                                    |                                                     |                      |
| EADILIE M& Ender                                                              | To send additional attributes to RADLID classis, senior a Version Specific attribute, and      | Specify network access se                                                                            | arver vendor.                                       |                      |
| a landa landa                                                                 | and RR013 dem duperation for require an attracter. It is not service requires the              | Salact from list                                                                                     | Creek                                               |                      |
| Routing and Research Accord                                                   |                                                                                                | Select from list:                                                                                    | CISCO                                               | Y                    |
| All Multilett and Danshvidth<br>Allocation Protocol (EAP)                     | Methods                                                                                        | O Enter Vendor Code:                                                                                 | 0                                                   | 0                    |
| T P Filters                                                                   | Name Venille Value<br>Venille Search RADUS Standard Reducted I                                 |                                                                                                    |                                                     |                      |
| G Groupine                                                                    |                                                                                                | Specify whether the attribu                                                                          | te conforms to the RADIUS R                         | FC specification for |
| W is parted.                                                                  |                                                                                                | vendor specific attributes.                                                                          |                                                     | 1                    |
|                                                                               |                                                                                                |                                                                                                    |                                                     | ų                    |
|                                                                               |                                                                                                | Tes. it conforms                                                                                     |                                                     |                      |
|                                                                               | Add Ball Plancos                                                                               | No. It does not conform                                                                              | 1                                                   |                      |
|                                                                               |                                                                                                |                                                                                                    |                                                     |                      |
|                                                                               |                                                                                                | Configure Attribute                                                                                  |                                                     |                      |
|                                                                               |                                                                                                |                                                                                                    |                                                     |                      |
|                                                                               | -11%                                                                                           |                                                                                                    | OK                                                  | Cancel               |
|                                                                               | Dit. Canad                                                                                     | 100                                                                                                  |                                                     |                      |
|                                                                               |                                                                                                |                                                                                                    |                                                     |                      |
| Vendor-Specific A                                                             | tribute Information X                                                                          |                                                                                                    |                                                     |                      |
| venuor-specific A                                                             |                                                                                                |                                                                                                    |                                                     |                      |
| Attribute name:                                                               | 44                                                                                             |                                                                                                    |                                                     |                      |
| Configure V                                                                   | /SA (RFC Compliant)                                                                            |                                                                                                    |                                                     |                      |
| Spec                                                                          |                                                                                                |                                                                                                    |                                                     |                      |
| Vendor-assig                                                                  | ned attribute number:                                                                          |                                                                                                    |                                                     |                      |
| - I                                                                           |                                                                                                |                                                                                                    |                                                     |                      |
| Attribute form                                                                | iat:                                                                                           |                                                                                                    |                                                     |                      |
| String                                                                        | v .                                                                                            |                                                                                                    |                                                     |                      |
| vend                                                                          | for                                                                                            |                                                                                                    |                                                     |                      |
| Attribute valu                                                                | ie:                                                                                            |                                                                                                    |                                                     |                      |
| Shell:priv-lvl                                                                | =1                                                                                             |                                                                                                    |                                                     |                      |
| ON                                                                            |                                                                                                |                                                                                                    |                                                     |                      |
| -                                                                             | OK Cancel                                                                                      |                                                                                                    |                                                     |                      |
| C                                                                             |                                                                                                |                                                                                                    |                                                     |                      |
|                                                                               |                                                                                                |                                                                                                    |                                                     |                      |
|                                                                               | OK Creat                                                                                       |                                                                                                    |                                                     |                      |
|                                                                               | UK Lancel                                                                                      |                                                                                                    |                                                     |                      |
|                                                                               |                                                                                                |                                                                                                    |                                                     |                      |
|                                                                               |                                                                                                |                                                                                                    |                                                     |                      |

Step 5: Windows Server 2019 NPS has a bug of not opening ports properly in the Firewall. Run these commands in an admin level powershell cmd line session if your NPS is on Windows Server 2019:

#### \$Ports = 1812,1813,1645,1646

New-NetFirewallRule -DisplayName "NPS Allow inbound" -Direction inbound -LocalPort \$Ports -Protocol UDP -Action Allow

Step 6: We suggest these additional steps and guidelines for your remainder testing.

- 1. For just x509 login and no AAA, do not define any radius or ISE in your cisco devices (avoid option 1 or option 2 part in our Cisco Pragma white paper).
- 2. If Radius servers are used for AAA, Active Directory domain accounts with password can be authenticated and authorized for your Cisco devices. But for x509 card MFA (with CAC/PIV card or Yubi keys) login and AAA, the A/D account password must be "cisco" for the account. This is a limitation imposed by Cisco. To avoid it, use Cisco ISE instead of a Radius server as your AAA.
- 3. First try the Active Directory domain account with password to login to your Cisco device using FortressCL. If that succeeds, it means your NPS Radius is configured correctly for AAA and you can try the CAC/PIV card or Yubikey for MFA login to the Cisco device. Don't forget that your A/D password for the user account of the card must be "cisco". Change that if you want MFA for that account.
- 4. Issue the following command in your Cisco device to test radius AAA for a A/D user and password test aaa group radius domainname\\username password new-code
- 5. If you want to run Pragma's command line ssh client included in our Clientsuite, type "ssh -oSC=upn ciscodevipaddr" for MFA login or "ssh domain\username@ciscodevipaddr" for password login.
- 6. Windows Server Active Directory, Cisco ISE 2.0 or above (3.x works well) and Pragma FortressCL provides the best combination for a scalable multi-factor authentication (MFA) into all Cisco devices of an enterprise. Follow the steps listed in the Cisco Pragma white paper to configure your Cisco ISE and A/D.

#### **References:**

### Pragma Fortress ClientSuite (Windows multi-factor RFC 6187 SSH client): <u>https://www.pragmasys.com/ssh-client/download</u>

*Cisco & Pragma White paper on how to configure Cisco devices for multi-factor authentication:* <u>https://www.pragmasys.com/products/support/cisco-2-factor</u>

## An actual setup of Cisco 1921 router for MFA login using NPS and Active Directory is listed below. Yellow marked lines will be important in your setup:

Current configuration : 4241 bytes Т ! Last configuration change at 18:06:11 UTC Fri Dec 8 2023 by pragmasys\admin L version 15.5 hostname cisco1921 2 L boot-start-marker boot system usbflash0:c1900-universalk9-mz.SPA.155-3.M6a.bin boot-end-marker Т shell processing full aaa new-model aaa group server radius myradius server name fatty1 server name NPS1

!
aaa authentication login default group myradius local
aaa authorization exec default group myradius local
aaa authorization network default group myradius local
!
aaa session-id common
!
radius server fatty1
address ipv4 10.0.1.33 auth-port 1812 acct-port 1813
key pragmaYYYZZZ
!
radius server NPS1
address ipv4 10.0.1.13 auth-port 1812 acct-port 1813
key pragmaYYYZZZ

ļ

ļ

ip domain name pragmasys.local ip name-server 10.0.1.8 ip name-server 10.0.1.6

<mark>crypto pki trustpoint CA2</mark>

enrollment terminal revocation-check none authorization username alt-subjectname userprinciplename

#### crypto pki certificate chain CA2

certificate ca 2F344531720AE29E424F77D5494ED336 3082030B 308201F3 A0030201 0202102F 34453172 0AE29E42 4F77D549 4ED33630 0D06092A 864886F7 0D01010B 05003018 31163014 06035504 03130D50 5241474D 41524F4F 542D4341 301E170D 31363132 32393232 30323532 5A170D33 36313232 39323231 3235325A 30183116 30140603 55040313 0D505241 474D4152 4F4F542D 43413082 0122300D 06092A86 4886F70D 01010105 00038201 0F003082 010A0282 010100E3 7F07C2C9 35C4CC4B CF6FB147 A5A141B8 82D174B1 3E864196 74C7E49E A417F73C 8B6E4576 99DFDE04 CBE4B920 7200C243 FC096787 E1AC26FF 9953A919 BA974B26 783D7497 AF04B14B 29731BD4 1271250A 6833B55B 01B903C9 4764D105 8A14A85C 99BB3032 2C20D3BC 93A21A36 E4FC5C5C 3D0BC953 D8C7E0AB F7B02E49 BA3DACCD ACB6A007 82DD90B6 9039F8E6 63C22209 B7AB9D30 78C23434 6228626B 58BA8A28 02285422 FA7C50AC 34F65504 5CD420D1 D8034353 F51CE197 072DFF12 797CC02B 895FF1D3 8C339FE4 A34A5573 31A14479 EECE8AB0 80DA7EEB A4420474 E4752312 1FC3966C C0267DEB EF02B8CD 16EDF7F2 91BEC735 C8B6A782 85CEE524 08187D02 03010001 A351304F 300B0603 551D0F04 04030201 86300F06 03551D13 0101FF04 05300301 01FF301D 0603551D 0E041604 1418A229 4D1B6AD1 CA5E9D1B C6A41348 9245985B 6C301006 092B0601 04018237 15010403 02010030 0D06092A 864886F7 0D01010B 05000382 0101001B 02C4F8A6 B73C7180 41352B92 EA8AC1C2 CEECB4AA 34D6F224 E17EA723 6FF722B4 42E5600A D2FDE21F 9BAA4177 ED54C4D6 C353FCB3 B82E7ACE F53A4998 AEBE3CBF 8E7F90BC 8F1C12DD 113778CE 12B854CC D2C838B7 29DCB8C8 3050C13E 5D59DCAD 2008DF2E B6C51EAA 287FC661 F8C606E8 E5FA9687 521CC931 AF1254E7 3C2CFB70 C3953A4F A0BB3429 496D08F9 E901C48C 51CFBFEC EEBA2B83 FAABE31C 41A70F8E 0C163C2C 2DD558CD B0EAC486 528278B2 B501B651 4817A55A A8D38524 8F691D1D 104291E1 5671C18D 3EE030C9 36055F53 1A0868E2 D8E23FF9 E592ED69 DC740FF9 A4A0D0C9 23481842 BD837FA8 F44262D2 193A091A 91C65D34 1E9EDFE6 D8A6A7

license udi pid CISCO1921/K9 sn FJC1939E3B7 1 username cisco privilege 15 secret 5 \$1\$Fi9T\$dVcIJOZTCtdbkq51ZHMn20 interface Embedded-Service-Engine0/0 no ip address shutdown 1 interface GigabitEthernet0/0 ip address 10.0.1.121 255.255.255.0 duplex auto speed auto ! interface GigabitEthernet0/1 no ip address shutdown duplex auto speed auto I ip default-gateway 10.0.1.1 ip forward-protocol nd no ip http server no ip http secure-server i ip ssh rsa keypair-name SSH-RSA ip ssh version 2 ip ssh server certificate profile user trustpoint verify CA2 ip ssh server algorithm hostkey ssh-rsa ip ssh server algorithm authentication keyboard password publickey ip ssh server algorithm publickey x509v3-ssh-rsa Т control-plane no vstack Ţ line con 0 line aux 0 line vty 04 privilege level 15 password cisco transport input ssh line vty 5 15 privilege level 15 transport input telnet ssh T scheduler allocate 20000 1000 ntp server 192.5.41.40 L end